ESA-MOST China Dragon 4 Cooperation 2019 ADVANCED INTERNATIONAL TRAINING COURSE IN LAND REMOTE SENSING 中欧科技合作"龙计划"第四期 2019年陆地遥感高级培训班

Instructions for practical exercises

# Pre-processing and multi-temporal analysis of SAR time series

Multitemporal Analysis using SAR Coherence-Intensity composites

by Magdalena Fitrzyk

#### Objectives

- Familiarize with SNAP toolbox
- Familiarize with Sentinel-1 SLC products
- Calculating backscatter intensity from Sentinel-1 SLC products
- Calculating interferometric coherence
- Analysing coherence and intensity fals colour composites

#### Dataset

Set of two Sensintel-1 SLC products over China

S1A\_IW\_SLC\_\_1SDV\_20151003T222043\_20151003T222111\_007994\_00B2F6\_4C0E.zip S1A\_IW\_SLC\_\_1SDV\_20171115T222013\_20171115T222041\_008298\_00EAE8\_F7A2.zip

#### Data preparation

Both SLCs were splitted - only one subswath and 4 bursts were selected

In order to split SLC products follow these steps:

File/Open Products

Radar/Sentinel-1 TOPS/S-1 TOPS Split

Input: *S1A\_IW\_SLC\_\_1SDV\_20151003T222043\_20151003T222111\_007994\_00B2F6\_4C0E.zip* Output: *S1A\_IW\_SLC\_\_1SDV\_20151003T222043\_20151003T222111\_007994\_00B2F6\_4C0E\_Split* Processing parameters Subswath – IW1 Polarisation – VV

Bursts – 2-5

#### 1. Interferometric Coherence

#### **1.1 Coregistration**

Tools/Graph Builder

Input: *S1A\_IW\_SLC\_\_1SDV\_20151003T222043\_20151003T222111\_007994\_00B2F6\_4C0E* 

S1A\_IW\_SLC\_\_1SDV\_20171115T222013\_20171115T222041\_008298\_00EAE8\_F7A2

Output: SLC\_Stack.dim

Parameters:

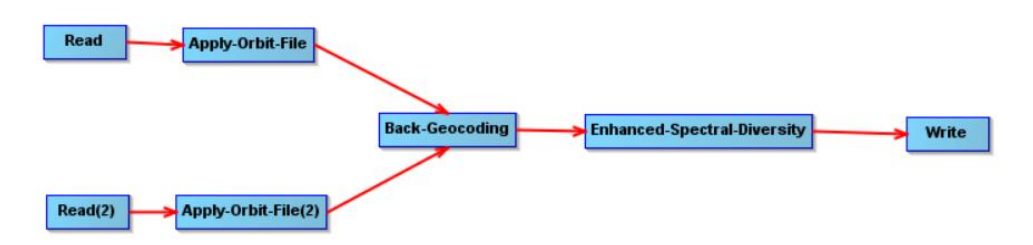

Read: S1A\_IW\_SLC\_\_1SDV\_20151003T222043...

Read(2): S1A\_IW\_SLC\_\_1SDV\_20171115T222013...

Apply orbits: Sentinel Precise

Back Geocoding: DEM SRTM3sec, Resampling Bilinear\_interpolation, Mask areas without elevation

### 1.2 Coherence

Radar/Interferometric/Products/Coherence Estimation

Input: SLC\_Stack.dim

Output: SLC\_Stack\_coh.dim

Parameters:

Coherence Range Window 10

#### **1.2 Debursting**

Radar/Sentinel-1 TOPS/S-1 TOPS Deburst

Input: SLC\_Stack\_coh.dim

Output: SLC\_Stack\_coh\_deb.dim

Parameters: -

#### **1.3 Terrain Correction**

Radar/Geometric/Terrain Correction/Range-Doppler Terrain Correction

Input: SLC\_Stack\_coh\_deb.dim

Output: SLC\_Stack\_coh\_deb\_TC.dim

Parameters:

Digital Elevation Model SRTM3sec

Pixel spacing 20m

Map projection WGS84

Mask areas without elevation

#### 2. Backscatter Intensity

#### Tools/Graph Builder

Input: SLC product (splitted IW1, bursts 2-5) eg. S1A\_IW\_SLC\_\_1SDV\_20151003T222043...

Output: SLC\_Intensity.xml

Parameters:

Read Apply-Orbit-File Calibration TOPSAR-Deburst Frrain-Correction Write

Apply orbits – Sentinel Precise

Calibration – Output Sigma0 band

TOPSAR Deburst – VV

Terrain Correction – same as in point 1.3

Output- S1A\_IW\_SLC\_\_1SDV\_20151003T222043...\_Orb\_Cal\_Deb\_TC

*Tools/Batch Processing* Input : both SLCs Load graph: SLC\_Intensity.xml

## 3. Coherence-intensity Stack

Radar/Coregistration/Stack Tools/Create Stack Input: S1A\_IW\_SLC\_\_1SDV\_20151003T222043...\_Orb\_Cal\_Deb\_TC S1A\_IW\_SLC\_\_1SDV\_20171115T222013...\_Orb\_Cal\_Deb\_TC SLC\_Stack\_coh.dim

Output: Coherence\_intensity\_Stack.dim Parameters:

> Resampling type: NONE Initial Offset Method: Product Geolocation Output Extents: Master

## 4. Conversion of sigma0 to dB

Right click in the Product Explorer on the name of the band to be converted (product created in section 3)

Select 'Linear to/from dB'

Right click on newly created band sigma0\_db

Select 'Convert band'

# 5. Creating new band – average and difference

Raster/Band Maths Name: diff\_sigma Band math expression (use edit expression) : Sigma0\_VV\_db\_2017 – Sigma0\_VV\_db\_2015

Raster/Band Maths Name: average\_sigma Band math expression (use edit expression) : (Sigma0\_VV\_db\_2017 + Sigma0\_VV\_db\_2015)/2

# 6. Creating RGB

Right click on the name of the product created in 5 (in Product Explorer) Open RGB Image Window R: coherence G: average sigma0

B: difference sigma0